# SEAS TSG Data Recorder User's Guide

# Introduction

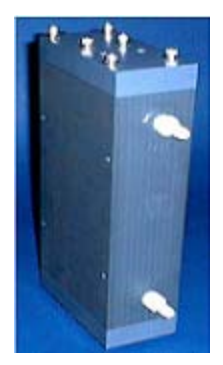

The SBE 45 MicroTSG Thermosalinograph is externally powered, high accuracy, conductivity and temperature recorders, designed for shipboard determination of sea surface (pumped-water) conductivity and temperature.

The SEAS TSG (Thermosalinograph) Data Recorder is a real time data acquisition, data processing, and data recording application that operates on vessels where there is a SBE 45 MicroTSG Thermosalinograph unit installed collecting TSG data. It receives continuously the measured sea surface temperature and conductivity data over the serial port RS-232.

SEAS Transceiver Interface application or a <u>NMEA</u> device gives the ship's position. Every received TSG data is archived in a file that will be zipped at 12:00 am every day, and will be copied to the Iridium's queue for the transmission via satellite.

The user can sets the collection sampling interval in seconds between samples that the SEAS TSG Data Recorder takes and archives, and the transmission sampling interval in seconds between samples that the SEAS TSG Data Recorder takes and put ready to transmit.

It was developed in the Integrated Development Environment (IDE) from Microsoft Visual Studio C++ 2008 Standard Edition under Windows 7.

## **Contact Information**

#### **Caridad Ibis Gonzalez**

Software Developer UM/RSMAS/CIMAS and NOAA/AOML/PhOD 4301 Rickenbacker Causeway Miami, FL 33149 Phone: (305) 361-4322 Fax: (305) 361-4392 E-mail: <u>caridad.i.gonzalez@noaa.gov</u>

# How does it work?

# SBE 45 MicroTSG Thermosalinograph

## Hardware installation

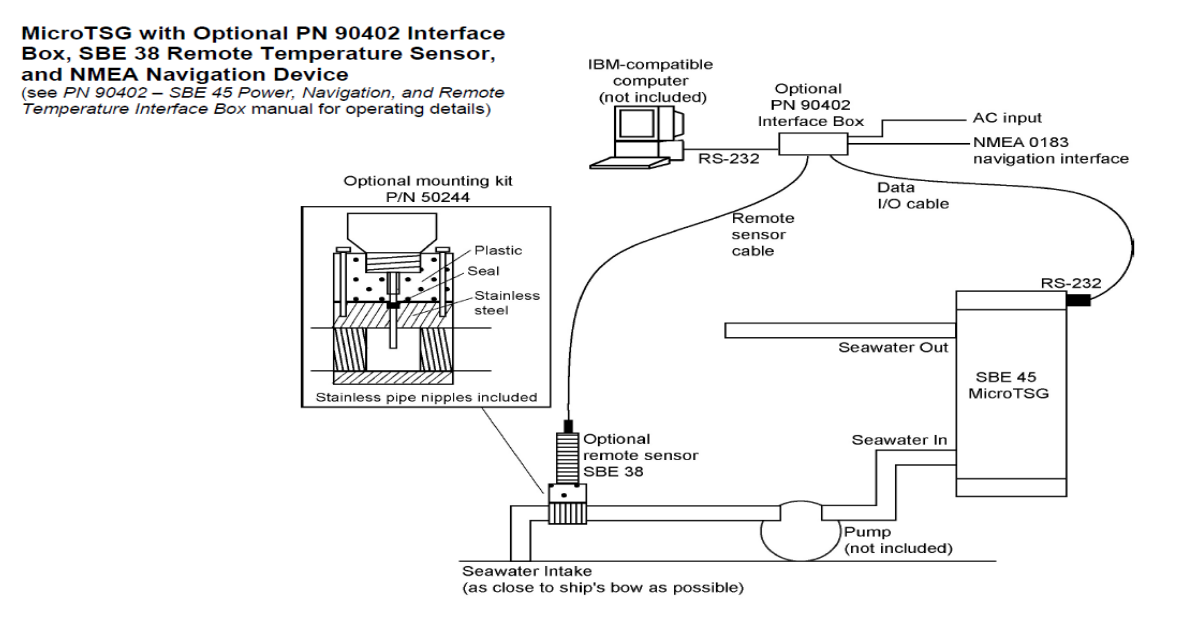

## System communication

The Interface Box merges GPS data and SBE 38 remote temperature data with SBE 45 data. The data, in ASCII engineering units, is passed to the computer for storage and/or display.

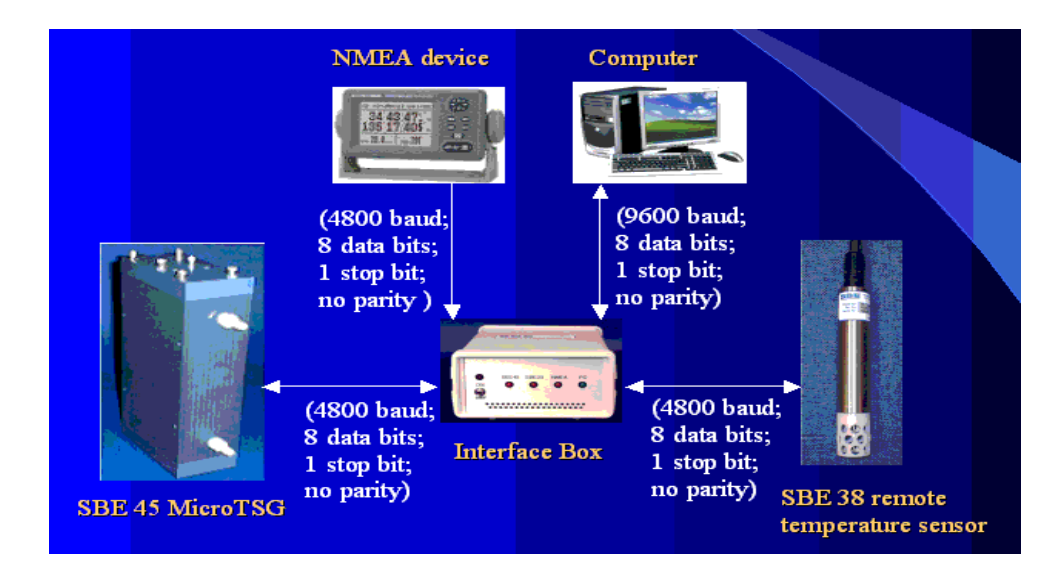

Once the system is ready for deployment is important to paid attention to the serial port settings on the SEAS TSG Data Recorder side. The length of the cable and the baud rate are related, see hardware documentation for more information.

## **Computer serial port setting:**

|              | SBE 45 MicroTSG |
|--------------|-----------------|
| Baud rate    | 9600            |
| Data bits    | 8               |
| Parity       | None            |
| Stop bits    | 1               |
| Flow Control | None            |

The time between each output scan is governed by the <u>SBE 45 MicroTSG</u> setup. The <u>Interface Box</u> outputs the most recent data from the <u>SBE 38 remote temperature sensor</u> and/or GPS device with each scan of SBE 45 data. The SEAS TSG Data Recorder set the sampling interval to 1 second as default.

| 📕 TSG Recorded Data.txt - 1                                                                                                    | d                                                                                                    |                                                                                                    |
|----------------------------------------------------------------------------------------------------|----------------------------------------------------------------------------------------------------|----------------------------------------------------------------------------------------------------|
| <u>File E</u> dit F <u>o</u> rmat <u>V</u> iew <u>H</u> elp                                                                                                    |                                                                                                    |                                                                                                    |
| t1= 22.3491, c1=-0.000<br>t1= 22.3489, c1=-0.000<br>t1= 22.3489, c1=-0.000<br>t1= 22.3488, c1=-0.000<br>t1= 22.3489, c1=-0.000<br>t1= 22.3494, c1=-0.000<br>t1= 22.3494, c1=-0.000<br>t1= 22.3497, c1=-0.000<br>t1= 22.3497, c1=-0.000<br>t1= 22.3497, c1=-0.000 | <ul> <li>= 0.0000, sv=1489.345, t2= 22.2668, lat=37 58.1752 N, lon=123 04.4035 W, hms=2256</li> <li>= 0.0000, sv=1489.345, t2= 22.2670, lat=37 58.1807 N, lon=123 04.4047 W, hms=2256</li> <li>= 0.0000, sv=1489.345, t2= 22.2668, lat=37 58.1807 N, lon=123 04.4058 W, hms=2256</li> <li>= 0.0000, sv=1489.344, t2= 22.2675, lat=37 58.1917 N, lon=123 04.4069 W, hms=2256</li> <li>= 0.0000, sv=1489.345, t2= 22.2674, lat=37 58.1972 N, lon=123 04.4069 W, hms=2256</li> <li>= 0.0000, sv=1489.346, t2= 22.2678, lat=37 58.1972 N, lon=123 04.4080 W, hms=2257</li> <li>= 0.0000, sv=1489.346, t2= 22.2676, lat=37 58.2081 N, lon=123 04.4091 W, hms=2257</li> <li>= 0.0000, sv=1489.347, t2= 22.2670, lat=37 58.2191 N, lon=123 04.4124 W, hms=2257</li> <li>= 0.0000, sv=1489.347, t2= 22.2677, lat=37 58.2260 N, lon=123 04.4132 W, hms=2257</li> <li>= 0.0000, sv=1489.347, t2= 22.2677, lat=37 58.2020 N, lon=123 04.4132 W, hms=2257</li> <li>= 0.0000, sv=1489.347, t2= 22.2679, lat=37 58.2020 N, lon=123 04.4132 W, hms=2257</li> <li>= 0.0000, sv=1489.347, t2= 22.2677, lat=37 58.2020 N, lon=123 04.4132 W, hms=2257</li> <li>= 0.0000, sv=1489.347, t2= 22.2679, lat=37 58.2020 N, lon=123 04.4132 W, hms=2257</li> <li>= 0.0000, sv=1489.347, t2= 22.2679, lat=37 58.2020 N, lon=123 04.4139 W, hms=2257</li> <li>= 0.0000, sv=1489.347, t2= 22.2679, lat=37 58.2020 N, lon=123 04.4139 W, hms=2257</li> </ul> | 55, dmy=260501<br>56, dmy=260501<br>57, dmy=260501<br>58, dmy=260501<br>59, dmy=260501<br>00, dmy=260501<br>01, dmy=260501<br>02, dmy=260501<br>03, dmy=260501<br>04, dmy=260501<br>05, dmy=260501 |
| <                                                                                                    |                                                                                                    | > .:                                                                                                    |

## User Interface

The Graphic User Interface (GUI) is simple, and makes the application interfaces intuitive, learnable, and consistent. To do easier the work with the application, the controls, and assesses are grouped.

| SEAS TSG Data Recorder                                                                                                    |
|----------------------------------------------------------------------------------------------------|
| File View Setup Tools Help Info                                                                                                    |
| Serial port setup       COM       Bits per second       Data bits       Parity       Stop bits       Flow control       TSG unit       Collection       Transmission                                                                                                    |
| Ship Name IMO Number Call sign speed Name Email Phone alternate Name alternate Email alternate Phone                                                                                                    |
| SEA5_TEST 12345678 TEST567 Invalid Inots Carlos I Perez Carlos i.perez@no 305-521-9406                                                                                                    |
| Parsed TSG data ready to archive Raw incomming TSG data                                                                                                    |
| Date Time TSG Tem TSG Con Salinity Sound Ve Remote T Latitude Longitude 🔺 Raw                                                                                                    |
| 02-15-2002 01:20:49 22.0420 5.21183 36.6679 1531.527 23.1002 38 03 702 N 1231 2960 W<br>03-15-2002 01:20:40 22.0401 5.21168 36.6663 1531.467 23.0760 38 03 666 N 1231 3004 W<br>03-15-2002 01:20:10 22.0361 5.21154 36.6664 1531.344 23.0277 38 03 629 N 1231 3044 W<br>03-15-2002 01:20:119 22.0375 5.21154 36.6664 1531.344 23.0277 38 03 562 N 1231 3049 W<br>03-15-2002 01:20:10 22.0375 5.21154 36.6663 1531.345 22.9999 38 03 57 N 1231 3098 W<br>03-15-2002 01:20:10 22.0375 5.2116 36.6663 1531.136 22.9493 38 03 597 N 1231 3109 W<br>03-15-2002 01:20:10 22.0375 5.2119 36.6663 1531.136 22.9493 38 03 597 N 1231 3107 W<br>03-15-2002 01:20:10 22.0375 5.2110 36.6663 1531.136 22.9493 38 03 597 N 1231 317 W<br>03-15-2002 01:20:10 22.0375 5.2110 36.6663 1531.136 22.9494 38 03 949 N 1231 3177 W<br>03-15-2002 01:20:01 22.0375 5.2110 36.6663 1531.106 22.9494 38 03 949 N 1231 3177 W<br>03-15-2002 01:20:01 22.0375 5.2110 36.6663 1531.106 22.9494 38 03 949 N 1231 3177 W |
|                                                                                                    |
| VYYY - MM - DD       HH : MM       HH : MM       HH : MM       YYYY - MM-DD       HH:MM         VYYY - MM - DD       HH : MM       HH : MM       HH : MM       YYYY - MM-DD       HH:MM         Delayed       2011 - 03 - 14       17 : 04       03 - 15       17 : 33       Interval       24 : 00       Last       2010-12-21       20:04:05         Image: No transmission when ship is stopped       Countdown       23:57:10       Next       2011-03-15       17:33:00       Save         Image: No transmission is allowed       V       Satellite transmission is allowed       V       V       V       V       V                                                                                                    |
| Serial Success. Data read OK. NUM Mar 14, 2011 17:36:00 //                                                                                                    |

## Main screen

Serial port setup group: Sets up the serial port communication.

**On**: Starts or stops the read data task via serial port.

Instrument group: Chooses the used TSG unit (SBE 45).

Sampling interval group: Sets up the sampling interval.

**Collection:** Sampling interval in seconds between samples that the SEAS TSG Data Recorder takes and archives.

**Transmission:** Sampling interval in seconds between samples that the SEAS TSG Data Recorder takes and put ready to transmit.

**GPS data source group:** Selects the source to read the GPS data. It could be the connected <u>NMEA</u> device to the Interface Box, the SEAS Transceiver Interface application, or another application running in a remote computer that transmits data across the wire.

Ship setup group: Shows the ship information, and displays the ship's speed.

**Technician setup group: Name, Email** and **Phone** show the TSG technician's information, **alternate Name, alternate Email** and **alternate Phone** are for the alternate TSG technician.

**Parsed TSG data ready to archive list:** Displays the incomming TSG and GPS data, this read from SEAS Transceiver Interface or from <u>NMEA</u> device. These collected data will be recorded into ...\**Archive\TsgDataRecorder\SrvArchv** directory.

**Raw incomming TSG data list**: Displays the read ASCII string received from the TSG unit. The information is giving in following format:

# t1= 22.3107, c1=-0.00027, s= 0.0000, sv=1489.235, t2= 22.4613[, lat= 25 44.07 N, lon= 080 09.71 W, hms= 131234, dmy= 290410]

Where

- t1 = SBE 45 temperature
- c1 = SBE 45 conductivity
- s = salinity
- sv = sound velocity
- t2 = SBE 38 temperature
- lat = latitude from NMEA navigation device
- lon = longitude from NMEA navigation device
- hms = time from NMEA navigation device
- dmy = date from NMEA navigation device

Each scan ends with a carriage return <CR> and line feed <LF>.

**Collection group**: Sets up the collection process. The collection of data can be **Delayed** until a future time; this is when the collection of data will begin for transmission. This could be used if the user is in port and he know when will be leaving later.

Transmission group: Sets the transmission process setup, and display information.

**Begin:** Sets the time to begin the transmission process.

**No transmission when ship is stopped:** Chooses if the collected data to transmit will be transmitted when the ship is stopped (speed less than or equal to 1 knot) or not.

**Satellite transmission is allowed:** Starts or stops the task that copies the recorded data to the Iridium's queue for the real transmission via satellite using the Iridium Mailer Service.

**Interval:** Sets the transmission lapse in which the data will be transmitted; it should be greater or equal 5 minutes, the time it takes to make the application initialization.

**Countdown:** Displays the time remaining for the next transmission.

Last: Shows the moment when the last transmission took place.

**Next:** Displays the moment when the next transmission will take place.

Button Save: Makes active the new application configuration, and saves any configuration change from serial port, TSG unit, ship or technician into TsgDataRecorder.ini file.

Status bar: Provides status information from serial port communication, and application.

#### Main Menu

**File > Maximize:** This command is always disabled see system tray to know how to maximize the SEAS TSG Data Recorder application window.

| 😸 SEAS TSG Data Recorder |         |            |               |                 |          |      |      |  |
|--------------------------|---------|------------|---------------|-----------------|----------|------|------|--|
| <u>F</u> ile             | ⊻iew    | Setup      | <u>T</u> ools | <u>H</u> elp    | Info     |      |      |  |
| M                        | aximize | 1          |               |                 |          |      |      |  |
| М                        | inimize | sel        | tup ——        |                 |          |      |      |  |
| Exit                     |         | <b>0</b> 0 | 1             | Bits p<br>secon | er<br>Id | Data | bits |  |
|                          |         | n Co       | M4 👻          | 9600            |          | 8    | -    |  |

**File > Minimize:** Use this command to minimize the SEAS TSG Data Recorder application window. An icon will be display in the system tray.

| 😸 SEAS TSG Data Recorder |         |               |               |                 |          |           |  |  |
|--------------------------|---------|---------------|---------------|-----------------|----------|-----------|--|--|
| File                     | ⊻iew    | <u>S</u> etup | <u>T</u> ools | <u>H</u> elp    | Info     |           |  |  |
| М                        | aximize |               |               |                 |          |           |  |  |
| M                        | inimize | set           | setup         |                 |          |           |  |  |
| Exit                     |         | Mo            | 1             | Bits p<br>secon | er<br>id | Data bits |  |  |
|                          |         | n Co          | M4 💌          | 9600            | ) 🚽      | 8 🔻       |  |  |

\_\_\_\_\_

The notification area -commonly referred as the system tray for Microsoft- is the portion of the taskbar usually at the bottom right corner that

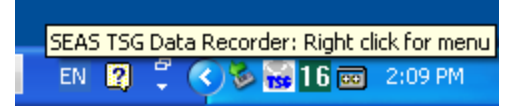

displays icons for easy access to system functions such as printer, modem, sound volume, battery status, and more. It is used to launch and monitor running applications.

A single right click on the tray icon will bring up a menu while a double click will perform the default action (**Minimize** or **Maximize** the SEAS TSG Data Recorder application window).

| About SEAS TSG Data Recorder |              |
|------------------------------|--------------|
| Maximize<br>Minimize         |              |
| Help                         |              |
| Exit                         | 28 📷 2:12 PM |

**File > Exit:** Use this command to exit the SEAS TSG Data Recorder application.

| 😸 SEAS TSG Data Recorder |              |               |               |                 |          |      |      |  |
|--------------------------|--------------|---------------|---------------|-----------------|----------|------|------|--|
| Eile                     | <u>V</u> iew | <u>S</u> etup | <u>T</u> ools | <u>H</u> elp    | Info     |      |      |  |
| М                        | aximize      |               |               |                 |          |      |      |  |
| M                        | inimize      | set           | :up ——        |                 |          |      |      |  |
| Exit                     |              | oM            | 1             | Bits p<br>secon | er<br>id | Data | bits |  |
|                          |              |               | M4 💌          | 9600            | ) 🚽      | 8    | -    |  |

Since the SEAS TSG Data Recorder needs to stay running all the time unless they are explicitly terminated it prompts the user for a password to exit the application.

| Password nedded to exit |    |  |  |  |  |  |
|-------------------------|----|--|--|--|--|--|
| Password:               | OK |  |  |  |  |  |

View > Status Bar: Use this command to show or hide the status bar.

| TSC S        | 😸 SEAS TSG Data Recorder |               |               |              |      |  |  |  |  |
|--------------|--------------------------|---------------|---------------|--------------|------|--|--|--|--|
| <u>F</u> ile | ⊻iew                     | <u>S</u> etup | <u>T</u> ools | <u>H</u> elp | Info |  |  |  |  |
|              | 🗸 Sta                    | atus Bar      |               |              |      |  |  |  |  |
|              | Serial                   | port set      | up            | Dib          |      |  |  |  |  |

This command displays and hides the status bar, which describes the action to be executed by the selected menu item, and keyboard latch state. A checkmark appears next to the menu item when the status bar is displayed.

The status bar is displayed at the bottom of the SEAS TSG Data Recorder window. The left area of the status bar describes actions of menu items as you use the arrow keys to navigate through menus. This area similarly shows messages that describe the application's status.

The right areas of the status bar indicate which of the following keys are latched down:

| Indicator | Description                          |
|-----------|--------------------------------------|
| CAP       | The Caps Lock key is latched down.   |
| NUM       | The Num Lock key is latched down.    |
| SCRL      | The Scroll Lock key is latched down. |
| DATE      | The system clock.                    |

**Setup > Transmission queue directory**: Use this command to select the transmission queue path.

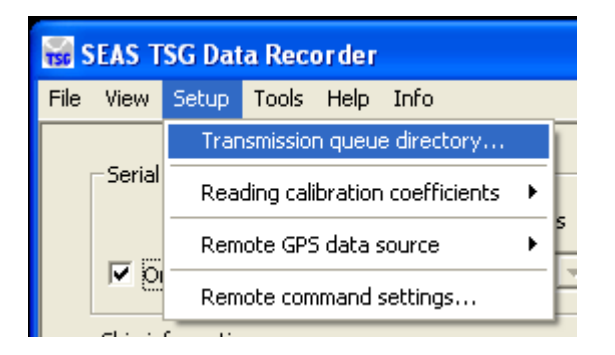

Using this command you can select the transmission queue directory, where SEAS TSG Data Recorder will post the files ready to transmit. A **Browser for Folder** dialog appears that allows the user to select a folder.

When this dialog box comes up, it displays the **Desktop** folder as the parent and all the other folders can be located from it. To use it, the user can click one of the folders or drives and click **OK**. If the desired folder is not seen but is available, the user can expand the existing folders and drives, click the desired folder, and click **OK**. If the necessary folder is not available at all, the user should first create the desired folder outside the application.

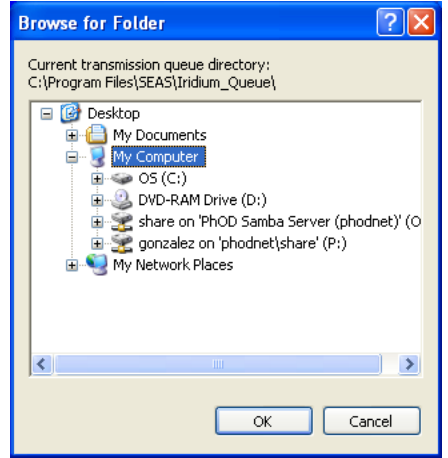

**Setup > Reading calibration coefficients**: Use this command to select if the SEAS TSG Data Recorder read the calibration coefficients from the <u>SBE 45 MicroTSG</u>, and <u>SBE 38</u> remote temperature sensor, and updates the GUI automatically or the user has to type them.

| 😸 SEAS TSG Data Recorder |         |                                    |          |          |      |           |          |   |  |
|--------------------------|---------|------------------------------------|----------|----------|------|-----------|----------|---|--|
| File                     | View    | Setup                              | Tools    | Help     | Info |           | _        |   |  |
|                          | - · ·   | Tran                               | smissio  |          |      |           |          |   |  |
|                          | -Serial | Reading calibration coefficients 🔸 |          |          |      | Þ         | ✓ Manual |   |  |
|                          |         | Rem                                | iote GPS | 5 data s | Þ    | Automatic | ľ        |   |  |
|                          | l∧ D    | Remote command settings            |          |          |      |           |          | I |  |
|                          | Chin in | Formatio                           | -        |          |      | _         |          |   |  |

**Setup > Remote GPS data source**|**Computer settings:** Use this command to set the IP address, and the port number of the remote computer, which provides a GPRMC sentence.

| 😸 SEAS TSG Data Recorder |                   |          |                         |         |        |          |            |                                  |            |  |
|--------------------------|-------------------|----------|-------------------------|---------|--------|----------|------------|----------------------------------|------------|--|
| File                     | View              | Setup    | Tools                   | Help    | Info   |          |            |                                  |            |  |
|                          |                   | Tran     | smission                | queue   | direc  | tory     |            | 1                                |            |  |
|                          | -Serial           | Rea      | ding calib              | ration  | coeffi | •        | e Davitu   | Stop bits                        |            |  |
|                          |                   | Rem      | ote GPS                 | data so | ource  |          | •          | Computer se                      | ettings    |  |
|                          | N DI              | Rem      | Remote command settings |         |        |          |            | Initialize soc                   | :ket       |  |
| L r                      | Ship in           | formatio | n —                     |         |        |          |            | Connect soc                      | :ket :F    |  |
|                          | Ship N            | lame     | IMO N                   | lumber  | C      | all Sign |            | <ul> <li>Disconnect s</li> </ul> | socket 🛛 🗤 |  |
|                          | Test 1234567 Test |          |                         |         |        | _        | Show messa | age                              |            |  |

Once selected the window **Remote computer settings** appears.

| Remote computer settings  |                         |  |  |  |  |
|---------------------------|-------------------------|--|--|--|--|
| IP address<br>Port number | 127 . 0 . 0 . 1<br>1991 |  |  |  |  |
|                           | OK Cancel               |  |  |  |  |

Type the IP address of the remote computer, and insert the port number. Click **OK**.

The TSG Data Recorder will connect with this remote computer via socket.

**Setup > Remote GPS data source > Initialize socket**: Use this command to create, and to initiate the socket for connecting to server.

| 😸 SEAS TSG Data Recorder |                  |       |             |          |             |   |                         |  |
|--------------------------|------------------|-------|-------------|----------|-------------|---|-------------------------|--|
| File                     | View             | Setup | Tools H     | lelp II  | nfo         |   | _                       |  |
|                          |                  | Tran  | nsmission o | queue d  | lirectory   |   |                         |  |
|                          | Serial           | Rea   | ding calibr | ation co | oefficients | ۲ | e Davitu Stophite       |  |
|                          | <b>v</b> 0       | Rem   | iote GPS d  | lata sou | urce        | ► | Computer settings       |  |
|                          |                  | Rem   | iote comm   | and set  | ttings      |   | Initialize socket       |  |
| Г г                      | Ship information |       |             |          |             | _ | Connect socket          |  |
| Ship Nam<br>Test         |                  | lame  | IMO Nu      | ımber    | Call Sign   |   | ✓ Disconnect socket Van |  |
|                          |                  |       | 12345       | 67       | Test        |   | Show message            |  |

**Setup > Remote GPS data source > Connect socket**: Use this command to connect the socket.

| sEAS TSG Data Recorder |                           |                  |                           |        |                   |   |                                                       |     |
|------------------------|---------------------------|------------------|---------------------------|--------|-------------------|---|-------------------------------------------------------|-----|
| File                   | View                      | Setup            | Tools Help                | Info   | )                 |   |                                                       |     |
|                        |                           | Tran             | ismission queu            | e dire | ectory            |   | 1                                                     |     |
|                        | Serial                    | Rea              | ding calibratio           | n coel | fficients         | ۲ | e Pavity Stop hite                                    |     |
|                        | <b>I</b> 0                | Rem              | ote GPS data              | sourc  | e                 | Þ | Computer settings                                     | H   |
|                        |                           | Rem              | ote command               | settir | ngs               |   | Initialize socket                                     |     |
|                        | Ship information          |                  |                           |        |                   |   | <ul> <li>Connect socket</li> </ul>                    | thr |
|                        | Ship N                    | lame             | IMO Numbe                 | r      | Call Sign         |   | Disconnect socket                                     | ٧a  |
| Test                   |                           |                  | 1234567                   | _      | Test              |   | Show message                                          | ŀ   |
|                        | Ship in<br>Ship N<br>Test | formatio<br>Iame | n<br>IMO Numbe<br>1234567 | r      | Call Sign<br>Test |   | Connect socket     Disconnect socket     Show message |     |

**Setup > Remote GPS data source > Disconnect socket**: Use this command to disconnect the socket.

| 😸 SEAS TSG Data Recorder |                  |       |             |           |             |                                    |        |            |           |    |
|--------------------------|------------------|-------|-------------|-----------|-------------|------------------------------------|--------|------------|-----------|----|
| File                     | View             | Setup | Tools H     | Help Ir   | nfo         |                                    |        |            |           |    |
|                          |                  | Tran  | smission    | queue d   | lirectory   |                                    | 1      |            |           |    |
|                          | Serial           | Rea   | ding calibr | ration co | pefficients | ►                                  | e Da   | sritu      | Stop bite |    |
|                          |                  | Rem   | iote GPS d  | data sou  | urce        | ►                                  | Comp   | outer sett | ings      | H  |
|                          |                  | Rem   | iote comm   | hand set  | tings       |                                    | Initia | lize socke | t         | Ľ  |
| . r                      | Ship information |       |             |           |             | <ul> <li>Connect socket</li> </ul> |        |            | thr       |    |
|                          | Ship N           | lame  | IMO N       | umber     | Call Sign   |                                    | Disco  | nnect soc  | :ket      | ٧a |
| Test                     |                  |       | 1234        | 567       | Test        |                                    | Show   | v message  |           | ŀ  |

**Setup > Remote GPS data source > Show message**: Use this command to show the socket input.

| TSC S             | EAS T            | 'SG Dat | a Reco                           | order     |                |   |                     |
|-------------------|------------------|---------|----------------------------------|-----------|----------------|---|---------------------|
| File              | View             | Setup   | Tools                            | Help 1    | Info           |   | _                   |
|                   |                  | Tran    | smissior                         | n queue ( | directory      |   | 1                   |
| Serial            |                  | Rea     | Reading calibration coefficients |           |                | ۲ | e Parity Stop bite  |
|                   |                  | Rem     | ote GPS                          | data so   | urce           | ► | Computer settings   |
|                   |                  | Rem     | ote com                          | mand se   | ttings         |   | Initialize socket   |
|                   | Ship information |         |                                  |           | Connect socket |   |                     |
| Ship Name<br>Test |                  | lame    | IMO N                            | Number    | Call Sign      |   | ✓ Disconnect socket |
|                   |                  |         | 123                              | 4567      | Test           |   | Show message        |

Once selected the window **Remote computer message** appears.

| Remote computer message                                          |
|------------------------------------------------------------------|
|                                                                  |
| This application understands and expects a GPRMC sentence.       |
| Socket input:                                                    |
| \$GPRMC,184720,A,3926.4029,N,10637.7565,W,30.0,53,031104,13,E*5F |
|                                                                  |
|                                                                  |
|                                                                  |
|                                                                  |
| Close                                                            |

**Setup > Remote command settings:** Use this command to set the destination email address, which eventually get a diagnostic text message.

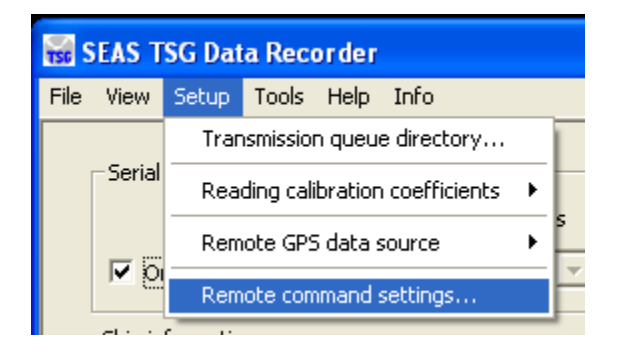

Once selected the window **Remote command settings** appears.

| Remote command settings                                                       |                          |           |              |
|-------------------------------------------------------------------------------|--------------------------|-----------|--------------|
| Iridium communication port       COM     Bits per second       COM1     19200 | Data bits Parity 8  None | Stop bits | Flow control |
| Destination email address<br>Email address Caridad.i.gonzalez@noa             | a.gov                    | ОК        | Cancel       |

Type the destination email address. Click **OK**.

**Tools > Zip and archive collected data**: Use this command to put inside the zip folder all files generated with the collected data to archive.

| 1 | 😽 SEAS TSG Data Re                             | ecorder                                                                                                    |                   |
|---|------------------------------------------------|----------------------------------------------------------------------------------------------------|-------------------|
|   | File View Setup                                | Tools Help Info                                                                                                    |                   |
|   |                                                | Zip and archive collected data                                                                                           |                   |
|   | -Serial port setup                             | Transmit data                                                                                                    |                   |
|   |                                                | Update calibration coefficients                                                                                          |                   |
|   | Ship information<br>Ship Name<br>Horizon Naviç | Auto baud rate detection<br>Communication test<br>Set instruments default config<br>Open folder containing archived data | , ici<br>re<br>di |

## **Tools > Transmit data**: Use this command to pack the

Xdata\_CallSign\_TSG\_YYMMDDHHMMSS.txt file, and to put the zipped folder in to the Iridium Mailer Service's queue.

|   | 🙀 SEAS TSG Data Recorder        |                                                                                  |   |  |  |  |  |  |
|---|---------------------------------|----------------------------------------------------------------------------------|---|--|--|--|--|--|
|   | File View Setup                 | Tools Help Info                                                                  |   |  |  |  |  |  |
| 1 |                                 | Zip and archive collected data                                                   |   |  |  |  |  |  |
|   | -Serial port setup              | Transmit data                                                                    |   |  |  |  |  |  |
|   |                                 | Update calibration coefficients                                                  |   |  |  |  |  |  |
|   | Ship information -<br>Ship Name | Auto baud rate detection<br>Communication test<br>Set instruments default config | + |  |  |  |  |  |
|   |                                 | Open folder containing archived data                                             |   |  |  |  |  |  |

**Tools > Update calibration coefficients:** This command reads, and updates the calibration coefficients.

| ſ | 😸 SEAS TSG Data Recorder        |                                                                                  |   |                  |  |  |  |  |
|---|---------------------------------|----------------------------------------------------------------------------------|---|------------------|--|--|--|--|
|   | File View Setup                 | Tools Help Info                                                                  |   |                  |  |  |  |  |
| ľ | -Serial port setup              | Zip and archive collected data<br>Transmit data                                  |   |                  |  |  |  |  |
|   |                                 | Update calibration coefficients                                                  |   | ľ                |  |  |  |  |
| - | Ship Information -<br>Ship Name | Auto baud rate detection<br>Communication test<br>Set instruments default config | + | icii<br>ne<br>dr |  |  |  |  |
|   | Horizon Naviç                   | Open folder containing archived data                                             |   |                  |  |  |  |  |

The calibration coefficients can be read automatically from <u>SBE 45 MicroTSG</u>, and <u>SBE</u> <u>38 remote temperature sensor</u> when the application starts or when the user clicks the option **Automatic**. The read calibration coefficients process takes a while.

The calibration coefficients are very important metadata that have to be transmitted. If you use this command the dialog **SEAS TSG Data Recorder – Calibration Coefficients** comes up. If the **Reading calibration coefficients** selected option is **Automatic**, the dialog box shows the automatically read calibration coefficients of the instruments, and the user doesn't have access to some edit fields. Otherwise, if the selected option is **Manual** the user has to type the coefficients.

**TSG unit group:** Shows the calibration coefficients read automatically from the instruments. **Pipe length** and **Intake depth** correspond to the TSG physical architecture.

**Intake depth** represents how deep the intake of the TSG water into the ship is below sea level.

Pipe length is the length of pipe from water to TSG unit.

**Fo** is the frequency.

**Remote sensor group:** Shows the calibration coefficients read automatically from the instruments. **Intake depth** corresponds to the TSG physical architecture.

**Intake depth** represents how deep the intake of the TSG water into the ship is below sea level.

**Pipe length** is the length of pipe from water to remote sensor.

Button OK: Saves any metadata change into TsgDataRecorder.ini file.

Button Cancel: Ignores any change.

**Tools > Auto baud rate detection:** Use this command to change the baud rate in the <u>SBE 45 MicroTSG</u> and/or <u>SBE 38 remote temperature sensor</u> for compatibility with the <u>Interface Box</u>. This automatic detection is useful for establishing communication between the instruments.

|  | 😸 SEAS TSG Data Re                               | corder                                                                             |        |                |
|--|--------------------------------------------------|------------------------------------------------------------------------------------|--------|----------------|
|  | File View Setup                                  | Tools Help Info                                                                    |        |                |
|  | COM                                              | Zip and archive collected data<br>Transmit data<br>Update calibration coefficients |        | F              |
|  | Ship information -<br>Ship Name<br>Horizon Naviç | Auto baud rate detection<br>Communication test<br>Set instruments default config   | •<br>• | ici<br>ne<br>d |
|  |                                                  | Open folder containing archived data                                               |        |                |

**Tools > Communication test > Interface Box:** Use this command to test if the application is able to communicate with the <u>Interface Box</u>, and displays its configuration.

| 🙀 SEAS TSG Data Re  | corder                                          |                          |                                                                                                    |  |  |
|---------------------|-------------------------------------------------|--------------------------|----------------------------------------------------------------------------------------------------|--|--|
| File View Setup     | Tools Help Info                                 |                          |                                                                                                    |  |  |
| Serial port setup   | Zip and archive collected data<br>Transmit data |                          | Instrument Sampling interval                                                                                                    |  |  |
|                     | Update calibration coefficients                 |                          | None  SBE 45  None  SBE 45  No |  |  |
|                     | Auto baud rate detection                        | Auto baud rate detection |                                                                                                    |  |  |
| -Ship information - | Communication test                              | •                        | Interface Box                                                                                                    |  |  |
| Horizon Navic       | Set instruments default config                  |                          | SBE 45 MicroTSG                                                                                                    |  |  |
|                     | Open folder containing archived data            |                          | SBE 38 remote temperature sensor                                                                                                    |  |  |

If the communication is established a screen with the current <u>Interface Box</u> configuration will appear.

| SEAS TSG Data Recorder                                                                                                    | × |
|----------------------------------------------------------------------------------------------------|---|
| Interface Box Configuration<br>SBE 45 Junction Box V 2.0<br>SBE 45 baud rate = 4800<br>SBE 38 baud rate = 4800<br>NMEA baud rate = 4800<br>standard output format |   |

**Tools** > **Communication test** > **SBE 45 MicroTSG:** Use this command to test if the application is able to communicate with <u>SBE 45 MicroTSG</u> through <u>Interface Box</u>, and displays its configuration.

| 😸 SEAS TS | 🙀 SEAS TSG Data Recorder              |     |                                      |                                  |            |            |                |         |       |
|-----------|---------------------------------------|-----|--------------------------------------|----------------------------------|------------|------------|----------------|---------|-------|
| File View | Setup                                 | Тоо | ls Help Info                         |                                  |            |            |                |         |       |
| Serial    | Serial port setup<br>COM<br>V Dr COM4 |     |                                      |                                  | uu control | Instrument | Sampling inter | val —   |       |
|           |                                       |     | Update calibration coefficients      |                                  |            |            | SBE 45 V       | 10 secs | ecs [ |
|           |                                       |     | Auto baud rate detection             |                                  | É          |            |                |         |       |
| -Ship in  | -Ship information -                   |     | Communication test                   | ×                                |            | Interface  | e Box          |         |       |
| Ship IV   | Ship Name                             |     | Set instruments default config       | ×                                |            | SBE 45 N   | /licroTSG      |         |       |
| Horiz     | Horizon Navi <u>c</u>                 |     | Open folder containing archived data | SBE 38 remote temperature sensor |            | ire sensor |                |         |       |

If the communication is established a screen with the current <u>SBE 45 MicroTSG</u> configuration will appear.

| SEAS TSG | Data Recorder                                                                                                    | × |
|----------|----------------------------------------------------------------------------------------------------|---|
|          | SBE 45 MicroTSG Configuration<br>SBE45 V 1.1a SERIAL NO. 0100<br>not logging data<br>sample interval = 1 seconds<br>output conductivity with each sample<br>output salinity with each sample<br>output sound velocity (Chen-Millero) with each sample<br>start sampling when power on<br>do not power off after taking a single sample<br>do not power off after two minutes of inactivity<br>A/D cycles to average = 4 |   |

Tools > Communication test > SBE 38 remote temperature sensor: Use this command to test if the application is able to communicate with <u>SBE 38 remote</u> temperature sensor through Interface Box, and displays the configuration.

| File View Setup                                                    |                                                                                                    |   |                                  | _   |
|--------------------------------------------------------------------|----------------------------------------------------------------------------------------------------|---|----------------------------------|-----|
| Serial port setup<br>COM<br>COM<br>Ship information -<br>Ship Name | Tools       Help       Into         Zip and archive collected data         Transmit data         Update calibration coefficients         Auto baud rate detection         Communication test         Set instruments default config | • | Flow control                     | ecs |
| THOMEON THE VIE                                                    | Open folder containing archived data                                                                                                    |   | SBE 38 remote temperature sensor |     |

If the communication is established a screen with the current <u>SBE 38 remote temperature</u> <u>sensor</u> configuration will appear.

| SEAS TSG | Data Recorder                                                                                                    | × |
|----------|----------------------------------------------------------------------------------------------------|---|
| <b>i</b> | SBE 38 remote temperature sensor Configuration<br>SBE 38 V 1.2 S/N = 00183<br>navg = 2<br>not sampling data<br>automatically start sampling on power up<br>default interface is RS-232<br>OK |   |

**Tools > Set instruments default config > Interface Box:** Use this command to read from .INI file the <u>Interface Box</u>'s default configuration setup, and sets them appropriately.

| 🙀 SEAS TSG Data Reco                                  | 🙀 SEAS TSG Data Recorder                                                                                                    |   |                                  |  |  |  |  |
|-------------------------------------------------------|----------------------------------------------------------------------------------------------------|---|----------------------------------|--|--|--|--|
| File View Setup T                                     | ools Help Info                                                                                                    |   |                                  |  |  |  |  |
| Serial port setup                                     | Zip and archive collected data<br>Transmit data<br>Update calibration coefficients<br>Auto baud rate detection<br>Communication test |   | Instrument Sampling interval     |  |  |  |  |
|                                                       |                                                                                                    |   | None V SBE 45 V 10 secs          |  |  |  |  |
| -Ship information -                                   |                                                                                                    |   | cian information                 |  |  |  |  |
|                                                       | Set instruments default config                                                                                                    | • | Interface Box                    |  |  |  |  |
| Horizon Navig<br>Open folder containing archived data |                                                                                                    |   | SBE 45 MicroTSG                  |  |  |  |  |
| Parsed TSG data ready to archive                      |                                                                                                    |   | soe so remote temperatute sensor |  |  |  |  |

**Tools > Set instruments default config > SBE 45 MicroTSG:** Use this command to read from .INI file the <u>SBE 45 MicroTSG</u> 's default setup, and sets them appropriately.

| 🙀 SEAS TSG Data Re                                    | 🙀 SEAS TSG Data Recorder                                                         |              |                  |                |                    |  |
|-------------------------------------------------------|----------------------------------------------------------------------------------|--------------|------------------|----------------|--------------------|--|
| File View Setup                                       | Tools Help Info                                                                  |              |                  |                |                    |  |
| Serial port setup                                     | Zip and archive collected data<br>Transmit data                                  |              | Flow control     | -Instrument    | -Sampling interval |  |
|                                                       | Update calibration coefficients                                                  | None  SBE 45 |                  | 10 secs        |                    |  |
| -Ship information -                                   | Auto baud rate detection<br>Communication test<br>Set instruments default config |              | cian information |                |                    |  |
| Ship Name                                             |                                                                                  |              | Interface Box    |                | H                  |  |
| Horizon Navic<br>Open folder containing archived data |                                                                                  |              | SBE 45 M         | licroTSG       | ite sensor         |  |
| Parsed TSG data                                       | ready to archive                                                                 | _            | 550 50 10        | more remperate |                    |  |

**Tools > Set instruments default config > SBE 38 remote temperature sensor:** Use this command to read from .INI file the <u>SBE 38 remote temperature sensor</u>'s default setup, and sets them appropriately.

| 🙀 SEAS TSG Data Reco | 🙀 SEAS TSG Data Recorder                        |   |                                |                  |  |  |  |
|----------------------|-------------------------------------------------|---|--------------------------------|------------------|--|--|--|
| File View Setup T    | ools Help Info                                  |   | _                              |                  |  |  |  |
| Serial port setup    | Zip and archive collected data<br>Transmit data |   | Instrument Sam                 | pling interval — |  |  |  |
|                      | Update calibration coefficients                 |   | None V SBE 45 V 10             | secs             |  |  |  |
| -Ship information -  | Auto baud rate detection Communication test     |   | cian information               |                  |  |  |  |
| Horizon Navir        | Set instruments default config                  | • | Interface Box                  |                  |  |  |  |
| Tionzon Havig        | Open folder containing archived data            |   | SBE 45 MicroTSG                | or               |  |  |  |
| Parsed TSG data rea  | ady to archive                                  |   | obe bo remote temperature sen. |                  |  |  |  |

**Tools > Open folder containing archived data:** Use this command to display in Windows explorer the folder where the data are archived.

| TS | SEAS TSG Data Recorder                           |                                                                                  |  |  |  |  |  |  |
|----|--------------------------------------------------|----------------------------------------------------------------------------------|--|--|--|--|--|--|
| F  | File View Setup                                  | Tools Help Info                                                                  |  |  |  |  |  |  |
|    | -Serial port setup                               | Zip and archive collected data<br>Transmit data                                  |  |  |  |  |  |  |
|    |                                                  | Update calibration coefficients                                                  |  |  |  |  |  |  |
|    | Ship information -<br>Ship Name<br>Horizon Navic | Auto baud rate detection<br>Communication test<br>Set instruments default config |  |  |  |  |  |  |
|    | 1                                                | Open folder containing archived data                                             |  |  |  |  |  |  |

**Help > Help topics:** Use this command to display the opening screen of help. From the opening screen, you can jump to step-by-step instructions for using SEAS TSG Data Recorder and various types of reference information.

| 😸 SEAS TSG Data Recorder              |              |                                                    |  |  |  |  |  |
|---------------------------------------|--------------|----------------------------------------------------|--|--|--|--|--|
| <u>File View S</u> etup <u>T</u> ools | <u>H</u> elp | Info                                               |  |  |  |  |  |
|                                       | He           | lp Topics                                          |  |  |  |  |  |
| Serial port setup<br>COM              | Ab           | out SEAS TSG Data Recorder<br>d Data Dits Parity S |  |  |  |  |  |

**Help > About SEAS TSG Data Recorder**: Use this command to display the copyright notice and version number of your copy of SEAS TSG Data Recorder.

| 😸 SEAS TSG Data Recorder               |                    |       |                            |  |  |  |  |
|----------------------------------------|--------------------|-------|----------------------------|--|--|--|--|
| <u>File View Setup Tools Help</u> Info |                    |       |                            |  |  |  |  |
|                                        |                    | He    | lp Topics                  |  |  |  |  |
|                                        | -Serial port setup | Ab    | out SEAS TSG Data Recorder |  |  |  |  |
| COM '                                  |                    | secon | id Data bits Parity SI     |  |  |  |  |

**Info:** This menu provides you links to documents that can help you work with SEAS TSG Data Recorder.

| 1 | 😴 SE | AS TSG   | i Data Re | corder | -    |                                         |
|---|------|----------|-----------|--------|------|-----------------------------------------|
|   | File | View     | Setup     | Tools  | Help | Info                                    |
|   |      | Serial o | ortsetun  |        |      | SEAS TSG Data Recorder User Guide (pdf) |

## Auto baud rate detection

To achieve effective communication between the instruments, the baud rate for communication between the <u>Interface Box</u> and the computer must be greater than the baud rate between the <u>Interface Box</u> and the <u>SBE 45 MicroTSG</u>, and the baud rate between the <u>Interface Box</u> and the <u>SBE 38 remote temperature sensor</u>. The **Auto baud rate detection** feature allows changing the baud rate in the <u>SBE 45 MicroTSG</u> and/or <u>SBE 38 remote temperature sensor</u> for compatibility with the Interface Box.

By default AOML set follow configuration:

| Communicated instruments               | Baud rate |  |  |  |
|----------------------------------------|-----------|--|--|--|
| Interface Box - Computer               | 9600      |  |  |  |
| Interface Box – SBE 45                 | 4800      |  |  |  |
| Interface Box – SBE 38                 | 4800      |  |  |  |
| Interface Box – NMEA navigation device | 4800      |  |  |  |

This automatic detection is useful for establishing communication between the instruments. Once the communication between the instruments has been established a report will be generated.

| SEAS TSG Data Recorder |                                                                                                    |  |  |  |  |  |
|------------------------|----------------------------------------------------------------------------------------------------|--|--|--|--|--|
| <b>(i)</b>             | Auto baud rate detection report:                                                                                        |  |  |  |  |  |
| ~                      | Interface Box - PC baud rate = 9600<br>Interface Box - SBE45 baud rate = 4800<br>Interface Box - SBE38 baud rate = 4800 |  |  |  |  |  |
|                        | OK                                                                                                    |  |  |  |  |  |

## **Detection technique**

To determine the baud rate of the instruments a command will be sent, and the response will be examined. If it doesn't match with the expected response then the baud rate will be changed until we get an expected answer.

| Communicated instruments               | Baud rate range          |
|----------------------------------------|--------------------------|
| Interface Box - Computer               | 4800, 9600 or 19200      |
| Interface Box – SBE 45                 | 1200, 2400, 4800 or 9600 |
| Interface Box – SBE 38                 | 1200, 2400, 4800 or 9600 |
| Interface Box – NMEA navigation device | 4800 or 9600             |

## Exchange algorithm

The exchange algorithm is to change the baud rate while the instrument is communicating through the <u>Interface Box</u>. The procedure is assuming that we want the computer to communicate with the <u>Interface Box</u> at 9600 baud, and the other instruments with the <u>Interface Box</u> at 4800 baud.

1. Establish communication with the <u>Interface Box</u> using the detection technique.

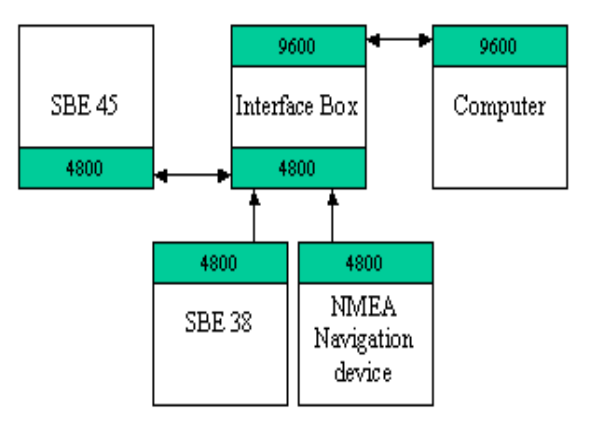

- 2. With the <u>Interface Box</u> in Normal mode, send **PCBaud=19200** to change the baud rate between the <u>Interface Box</u> and the computer to 19200.
- 3. Set the computer serial port's baud rate to 19200.
- 4. Modify the <u>SBE 45 MicroTSG</u> baud rate:
  - A. Send **45Baud=9600** to set the baud rate in the <u>Interface Box</u> for communication with the <u>SBE 45 MicroTSG</u> to 9600.
  - B. Send Connect45 to communicate with the <u>SBE 45 MicroTSG</u>.
  - C. Stop sampling by sending **Stop** (it may need to send the command several times).
  - D. Send **Baud=4800** to set the <u>SBE 45 MicroTSG</u> baud rate to 4800.
  - E. Send @ to return to the <u>Interface Box</u>.
  - F. Send **45Baud=4800** to set the baud rate in the <u>Interface Box</u> for communication with the <u>SBE 45 MicroTSG</u> to 4800.
- 5. Modify the <u>SBE 38 remote temperature sensor</u> baud rate:
  - A. Send **38Baud=9600** to set the baud rate in the <u>Interface Box</u> for communication with the <u>SBE 38 remote temperature sensor</u> to 9600.
  - B. Send **Connect38** to communicate with the <u>SBE 38 remote temperature</u> <u>sensor</u>.
  - C. Stop sampling by sending **Stop** (it may need to send the command several times).

- D. Send **Baud=4800** to set the <u>SBE 38 remote temperature sensor</u> baud rate to 4800.
- E. Send @ to return to the <u>Interface Box</u>.
- F. Send **38Baud=4800** to set the baud rate in the <u>Interface Box</u> for communication with the <u>SBE 38 remote temperature sensor</u> to 4800.
- 6. Send **PCBaud=9600** to change the baud rate between the <u>Interface Box</u> and the computer to 9600.
- 7. Set the computer serial port's baud rate to 9600. The <u>Interface Box</u> is now communicating with the computer at 9600 baud.

## Setting instruments default setup

The data output format depends on the instruments' configuration. The command's values will be loaded from the .INI file.

| Command Value |      | Description                                                      |  |  |  |
|---------------|------|------------------------------------------------------------------|--|--|--|
| Format        | 0    | Standard format.                                                 |  |  |  |
| PCBaud        | 9600 | Baud rate for communication between Interface Box and computer.  |  |  |  |
| 45Baud        | 4800 | Baud rate for communication between Interface Box and SBE 45.    |  |  |  |
| 38Baud        | 4800 | Baud rate for communication between Interface Box and SBE 38.    |  |  |  |
| NMEABaud      | 4800 | Baud rate for communication between Interface Box and NMEA unit. |  |  |  |

Commands to setup the <u>Interface Box</u>'s parameters.

Commands to setup the <u>SBE 45 MicroTSG</u>'s parameters.

| Command      | Value  | Description                                                        |  |
|--------------|--------|--------------------------------------------------------------------|--|
| Interval     | 1      | Interval (seconds) between samples.                                |  |
| OutputCond   | Y      | Output conductivity (S/m) with data.                               |  |
| OutputSal    | Y      | Output salinity (psu) with data.                                   |  |
| OutptSV      | Y      | Output sound velocity (m/sec) with data.                           |  |
| SVAlgorithm  | С      | Calculate sound velocity as Chen and Millero.                      |  |
| AutoRun      | Y      | Start sampling automatically when power on.                        |  |
| SingleSample | Ν      | Sample at rate specified by <b>Interval</b> = until power removed. |  |
| AutoOff      | Ν      | Do not automatically go to sleep.                                  |  |
| NCycles      | 4      | A/D cycles to average per sample.                                  |  |
| Baud         | 4800   | Baud rate communication between SBE 45 and Interface Box.          |  |
| OutputFormat | 0 or 1 | Other format is not compatible with the Interface Box.             |  |

| Command   | Value | Description                                               |
|-----------|-------|-----------------------------------------------------------|
| Interface | 232   | Communication using RS-232.                               |
| Navg      | 2     | Number of A/D cycles to average for each sample.          |
| AutoRun   | Y     | Start sampling automatically when power on.               |
| Format    | С     | °C, ITS-90.                                               |
| Digits    | 4     | Number if digits after decimal point.                     |
| Baud      | 4800  | Baud rate communication between SBE 38 and Interface Box. |

Commands to setup the <u>SBE 38 remote temperature sensor</u>'s parameter.

# Archiving data

The <u>NOAA</u> National Oceanographic Data Center (<u>NODC</u>) preserves and disseminates ocean data, including TSG data, in their Ocean Archive System (<u>OAS</u>); it allows the oceanographic community to use these data for a long time.

The generated TSG data files contain the meta-data at the top, and the TSG data bellow.

| Designator | Parameter                                | Unit  |  |  |
|------------|------------------------------------------|-------|--|--|
| WMOID      | Ship Call Sign                           |       |  |  |
| SHIPN      | Ship name                                |       |  |  |
| IMONO      | Ship IMO number                          |       |  |  |
| TEC        | Technician name                          |       |  |  |
| TECM       | Technician email address                 |       |  |  |
| TECP       | Technician phone                         |       |  |  |
| TECA       | Alternate technician name                |       |  |  |
| TECAM      | Alternate technician email address       |       |  |  |
| TECAP      | Alternate technician phone               |       |  |  |
| TSGMOD     | TSG unit model                           |       |  |  |
| TSGSN      | TSG unit serial number                   |       |  |  |
| IDP        | TSG unit intake depth                    | meter |  |  |
| ILEN       | Length of pipe from water to TSG unit    | meter |  |  |
| DCAL       | TSG unit calibration date                |       |  |  |
| COTG       | TSG unit temperature coefficient A0      |       |  |  |
| СОТН       | TSG unit temperature coefficient A1      |       |  |  |
| COTI       | TSG unit temperature coefficient A2      |       |  |  |
| COTJ       | TSG unit temperature coefficient A3      |       |  |  |
| COCG       | TSG unit conductivity coefficient G      |       |  |  |
| COCH       | TSG unit conductivity coefficient H      |       |  |  |
| COCI       | TSG unit conductivity coefficient I      |       |  |  |
| COCJ       | TSG unit conductivity coefficient J      |       |  |  |
| COCPR      | TSG unit conductivity coefficient Cpcor  |       |  |  |
| COCTR      | TSG unit conductivity coefficient Ctcor  |       |  |  |
| COCWB      | TSG unit conductivity coefficient Wbotc  |       |  |  |
| EXTMOD     | Remote sensor model                      |       |  |  |
| EXTSN      | Remote sensor serial number              |       |  |  |
| EXTDCAL    | Remote sensor calibration date           |       |  |  |
| EXTTD      | Remote sensor intake depth               | meter |  |  |
| EXTTL      | Remote sensor length of pipe             | meter |  |  |
| COA0       | Remote sensor temperature coefficient A0 |       |  |  |
| COA1       | Remote sensor temperature coefficient A1 |       |  |  |
| COA2       | Remote sensor temperature coefficient A2 |       |  |  |

The **\$AOML:001** section corresponds to the meta-data.

| COA3  | Remote sensor temperature coefficient A3 |  |
|-------|------------------------------------------|--|
| 00113 |                                          |  |

**Parameter** Unit Designator YMD PC date: Year Month Day UTC PC time: Hour Minute Second HMS UTC LAT **GPS** Latitude degree (+N, -S)LON GPS Longitude degree (+E, -W)INT TSG unit temperature\* °C, ITS-90 TSG unit salinity\* SAL **PSU** COND TSG unit conductivity\* siemens/meter Remote sensor temperature EXT °C. ITS-90

The **\$AOML:002** section corresponds to the TSG data.

\* All samples are instantaneous. No averaging.

TSG data is time and position stamped with time and position data from satellites and this is the data that is archived. This format is compatible with data coming from other TSG server on the <u>NOAA</u> ships, which do not use our application for TSG acquisition data.

#### **Data collection**

SEAS TSG Data Recorder application archives the collected TSG data in a text file in the ...\**Archive**\**TsgDataRecorder**\**SrvArchv** directory. The data are recorded at the speed of the **Collection-sampling interval** field.

| 🕞 TEST_20120912155123_Sdata_TSG.txt - Notepad                                                                                  |
|----------------------------------------------------------------------------------------------------|
| Elle Edit Format View Help                                                                                                    |
| \$A0ML:001, WM0ID:TEST, SHIPN:TEST, IMONO:1234567, TSGMOD:SBE45, TSGSN:0073, IDP:1.20, ILEN:0.35, DCAL:08-may-07, COTG:-6.06 🔼 |
| 3892e-06,COTH:2.783052e-04,COTI:-2.645087e-06,COTJ:1.581528e-07,COCG:-9.776560e-01,COCH:1.440116e-01,COCI:-1.16545             |
| 9e-04,CoCJ:3.229662e-05,CoCPR:-9.570000e-08,CoCTR:3.250000e-06,CoCWB:1.077696e-05,CoA0:-1.335250e-05,CoA1:2.763461 📃           |
| e-04,COA2:-2.415561e-06,COA3:1.561423e-07,EXTMOD:SBE38,EXTSN:00180,EXTDCAL:11-jun-08,EXTTD:1.28,EXTTL:2.17                     |
| \$AOML:002,YMD:20120912,HMS:032115,LAT:37.8870,LON:-123.1393,INT:23.4282,SAL:37.1085,COND:5.41790,EXT:23.71                    |
| \$AOML:002,YMD:20120912,HMS:032125,LAT:37.8872,LON:-123.1403,INT:23.4281,SAL:37.1086,COND:5.41790,EXT:23.7205                  |
| \$AOML:002,YMD:20120912,HMS:032135,LAT:37.8875,LON:-123.1413,INT:23.4282,SAL:37.1088,COND:5.41793,EXT:23.7238                  |
| \$AOML:002,YMD:20120912,HMS:032145,LAT:37.8877,LON:-123.1427,INT:23.4292,SAL:37.1083,COND:5.41797,EXT:23.7314                  |
| \$AOML:002,YMD:20120912,HMS:032155,LAT:37.8880,LON:-123.1437,INT:23.4294,SAL:37.1088,COND:5.41805,EXT:23.7364                  |
| \$AOML:002,YMD:20120912,HMS:032205,LAT:37.8883,LON:-123.1447,INT:23.4299,SAL:37.1086,COND:5.41809,EXT:23.7434                  |
| \$AOML:002,YMD:20120912,HMS:032215,LAT:37.8888,LON:-123.1460,INT:23.4303,SAL:37.1088,COND:5.41816,EXT:23.7408                  |
| \$AOML:002,YMD:20120912,HMS:032225,LAT:37.8892,LON:-123.1470,INT:23.4312,SAL:37.1085,COND:5.41822,EXT:23.7415                  |
| \$AOML:002,YMD:20120912,HMS:032235,LAT:37.8895,LON:-123.1478,INT:23.4316,SAL:37.1089,COND:5.41832,EXT:23.7453                  |
|                                                                                                    |

The file name TEST\_20120912155123\_Sdata\_TSG.txt stands for:

| TEST           | = Ship call sign                           |
|----------------|--------------------------------------------|
| 20120912155123 | = generation time, format: YYYYMMDDHHMMSS  |
| Sdata          | = fixed text to distinguish collected data |
| TSG            | = fixed text                               |

The generated file will be zipped at 12:00 am every day, when the user selects **Main Menu > Tools > Zip and archive collected data** option or when the application exits.

| 😂 C: Wocuments and Settings 🗛 III Users Application Data 🗛 WERSEAS_V9 Archive \TsgDataRecorder \SrvAr                                                                                                    |   |                                             |              |                         |                   |                  |                  |          |  |  |  |
|----------------------------------------------------------------------------------------------------|---|---------------------------------------------|--------------|-------------------------|-------------------|------------------|------------------|----------|--|--|--|
| <u> E</u> ile <u>E</u> dit <u>V</u> iew F <u>a</u> vorites <u>I</u> ools <u>H</u> elp                                                                                                    |   |                                             |              |                         | G Back            | • »              | A <u>d</u> dress | <b>7</b> |  |  |  |
| Folders                                                                                                    | × | Name 🔺                                      | Size         | Туре                    |                   | Date             | Modified         |          |  |  |  |
| Folders ×  Folders ×  AMVERSEAS_V9  Archive  ArchiveReporter  ArchiveMet SeasTransceiverInterface  TsgDataRecorder  XmtArchv XmtArchv XmtA |   | S_Log.txt TEST_20120912200123_Sdata_TSG.zip | 1 KB<br>1 KB | Text Docur<br>Compresse | ment<br>ad (zippe | 9/12/2<br>9/12/2 | 2012 8:01 F      | PM<br>PM |  |  |  |

The zipped files are taken off the ship by a technician every few months or as scheduled. Its name has typically following format: CallSign\_YYYYMMDDHHMMSS \_Sdata\_TSG.zip where:

| = Ship call sign                           |
|--------------------------------------------|
| = generation time                          |
| = fixed text to distinguish collected data |
| = fixed text                               |
|                                            |

The **S\_Log.txt** file into the same directory contains information about the zipped archive files. It is used to keep track of when zipped files are created and what was inside of it.

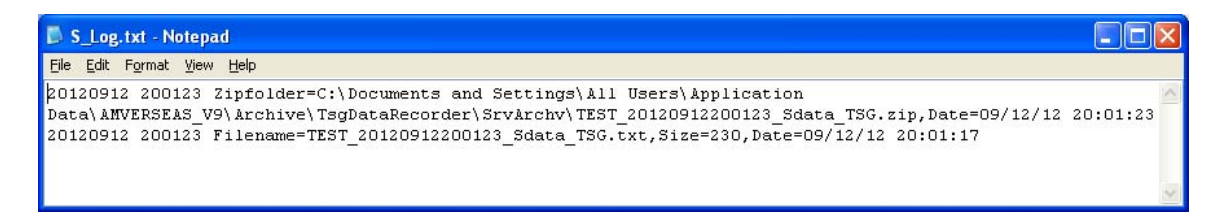

Where

| = Zipfolder name, path included               |
|-----------------------------------------------|
| = Date the zipfolder was created              |
| = The name of archived file into zipfolder    |
| = The length of the archived file, in bytes   |
| = The last time the archived file was changed |
|                                               |

## Data transmission

The ready collected data to be transmitted will be recorded into ....\Archive\TsgDataRecorder\XmtArchv directory at the speed of the Transmission-sampling interval field.

These files have the same format as the collected data files; the data could be equal to the collected data or a sampling subset. For example the sampling of the data collected maybe is 10 seconds, and the sampling of the data ready to transmit maybe is 60 seconds. This feature allows reduce the transmission costs by reducing the size of the files to transmit.

| TEST_20120912155123_Xdata_TSG.txt - Notepad                                                                            |         |
|----------------------------------------------------------------------------------------------------|---------|
| Elle Edit Format View Help                                                                                             |         |
| \$AOML:001, WMOID:TEST, SHIPN:TEST, IMONO:1234567, TSGMOD:SBE45, TSGSN:0073, IDP:1.20, ILEN:0.35, DCAL:08-may-07, COT( | 3:-6. 🔼 |
| 063892e-06,COTH:2.783052e-04,COTI:-2.645087e-06,COTJ:1.581528e-07,COCG:-9.776560e-01,COCH:1.440116e-01,COCI            | :-1.1 📃 |
| 65459e-04,COCJ:3.229662e-05,COCPR:-9.570000e-08,COCTR:3.250000e-06,COCWB:1.077696e-05,COA0:-1.335250e-05,COA           | A1:2.   |
| 763461e-04,COA2:-2.415561e-06,COA3:1.561423e-07,EXTMOD:SBE38,EXTSN:00180,EXTDCAL:11-jun-08,EXTTD:1.28,EXTTL            | :2.17   |
| \$AOML:002,YMD:20120912,HMS:032115,LAT:37.8870,LON:-123.1393,INT:23.4282,SAL:37.1085,COND:5.41790,EXT:23.71            |         |
| \$AOML:002,YMD:20120912,HMS:032215,LAT:37.8888,LON:-123.1460,INT:23.4303,SAL:37.1088,COND:5.41816,EXT:23.7408          | 3       |
| \$AOML:002,YMD:20030914,HMS:032315,LAT:37.8905,LON:-123.1508,INT:23.4338,SAL:37.1087,COND:5.41853,EXT:23.693           | э       |
| \$AOML:002,YMD:20030914,HMS:032415,LAT:37.8933,LON:-123.1588,INT:23.4368,SAL:37.1090,COND:5.41890,EXT:23.688           | 3       |
| \$AOML:002,YMD:20030914,HMS:032515,LAT:37.8960,LON:-123.1648,INT:23.4400,SAL:37.1089,COND:5.41923,EXT:23.700           | 7       |
|                                                                                                    | ~       |

The file name TEST \_20120912155123\_Xdata\_TSG .txt stands for:

| TEST           | = Ship call sign                             |
|----------------|----------------------------------------------|
| 20120912155123 | = generation time, format: YYYYMMDDHHMMSS    |
| Xdata          | = fixed text to distinguish transmitted data |
| TSG            | = fixed text                                 |

The generated file to transmit TSG data will be zipped at the user selected time to zip and transmit data in **Transmission interval** fields, when the user selects **Main Menu > Tools** > **Transmit data** option or when the application exits.

| 🔄 C:\Documents and Settings\All Users\Applicatio                                                                                                    | ata\AMVERSEAS_V9\Archive\TsgData  | Recorder\XmtAr       |
|----------------------------------------------------------------------------------------------------|-----------------------------------|----------------------|
| <u>File E</u> dit <u>V</u> iew F <u>a</u> vorites <u>T</u> ools <u>H</u> elp                                                                                                    |                                   | G Back 🗸 👋 Address 🧦 |
| Folders                                                                                                    | Name 🔺                            |                      |
| AMVERSEA5_V9     AnverReporter     Archive     ArchiveMet     SeasTransceiverInterface     SrvArchiv     SrvArchiv     XmtArchiv     XmtArchiv     XmtArchiv     XmtArchiv     XmtArchiv | TEST_20120912200123_Xdata_TSG.zip |                      |
| <                                                                                                    | <                                 |                      |

Its name has typically following format: CallSign\_YYMMDDHHMMSS\_Xdata\_TSG.zip where:

| CallSign     | = Ship call sign                             |
|--------------|----------------------------------------------|
| YYYYMMDDHHMM | ASS = generation time                        |
| Xdata        | = fixed text to distinguish transmitted data |
| TSG          | = fixed text                                 |

The **X\_Log.txt** file into the same directory contains information about the zipped archive files. It is used to keep track of when zipped files are created and what was inside of it.

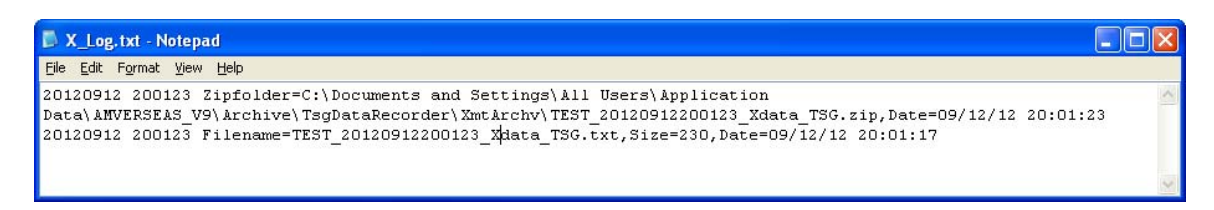

#### Where

| Zipfolder<br>Date | <ul><li>Zipfolder name, path included</li><li>date the zipfolder was created</li></ul> |
|-------------------|----------------------------------------------------------------------------------------|
| Filename          | = The name of archived file into zipfolder                                             |
| Size              | = The length of the archived file, in bytes                                            |
| Date              | = The last time the archived file was changed                                          |

#### **Transmission process**

The transmission process in SEAS TSG Data Recorder application is a pseudo transmission process. It consists to copy the CallSign\_YYYYMMDDHHMMSS\_Xdata\_TSG.zip file from ...\Archive\TsgDataRecorder\XmtArchv directory to the Iridium's queue for the real transmission via satellite using the Iridium Mailer Service. When the remission is completed, it is logged in the transmission log file.

The transmission log file **Xmit\_Log.txt** contains information about when the file was sent to Iridium Mailer Service's queue. This is written after the data is sent to Iridium's queue, and is a safeguard to insure status of files sent to this directory.

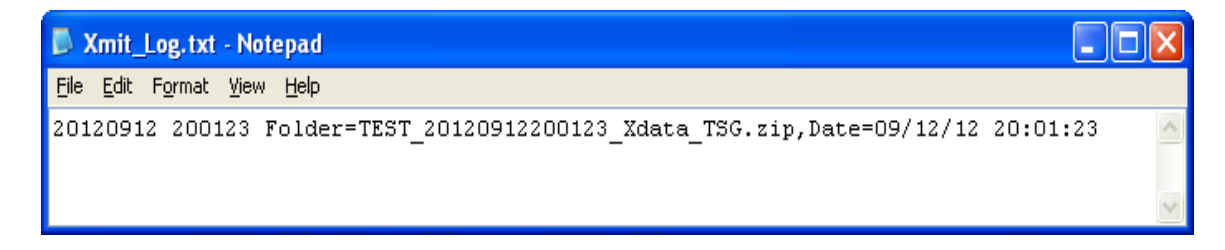

Where

| Folder | = File sent to Iridium Mailer Service's queue |
|--------|-----------------------------------------------|
| Date   | = Remission date                              |

*Note:* When a file has been successfully transmitted, the Iridium Mailer Service deletes the file from the queue and proceeds to transmit the next file if any.

## .INI file

TsgDataRecorder.ini is a plain-text file that contains configuration information. This file is used by SEAS TSG Data Recorder to save information about the application setup, and preferences. "INI" stands for *initialization* (.INI File, More abstraction using text between programs, not within programs.doc). The file has to be in the same directory where the application runs.